# Ejemplo de Configuración de L2TP sobre IPsec entre Windows 2000/XP PC y PIX/ASA 7.2 Usando Clave Previamente Compartida

## Contenido

Introducción **Prerequisites** Requirements **Componentes Utilizados Productos Relacionados Convenciones Antecedentes** Configurar Diagrama de la red Configuraciones Configuración de Windows L2TP/IPsec Client Servidor L2TP en la Configuración PIX L2TP con Configuración de ASDM Servidor de Microsoft Windows 2003 con Configuración IAS Autenticación ampliada para L2TP sobre IPSec mediante Active Directory Verificación **Troubleshoot** Comandos para resolución de problemas Ejemplo de resultado del comando debug Troubleshooting con ASDM Problema: Desconexiones frecuentes **Troubleshooting Windows Vista** Información Relacionada

## **Introducción**

Este documento describe cómo configurar el Layer 2 Tunneling Protocol (L2TP) sobre la seguridad IP (IPSec) desde Microsoft Windows 2000/2003 remoto clientes XP a una oficina corporativa de PIX Security Appliance con claves previamente compartidas con el servidor RADIUS de Internet Authentication Service de Microsoft Windows 2003 (IAS) para la autenticación de usuario. Consulte Microsoft - Lista de verificación: Configuración de IAS para marcación manual y acceso VPN para más información sobre el IAS.

La ventaja principal de configurar el L2TP con el IPSec en un escenario de acceso remoto es que los usuarios remotos pueden acceder a un VPN en una red IP pública sin un gateway o una línea

dedicada. Esto habilita el acceso remoto desde prácticamente cualquier lugar con POTS. Una ventaja adicional es que el único requisito del cliente para el acceso VPN es el uso del Windows 2000 con Microsoft Dial-Up Networking de Microsoft (DUN). No se requiere ningún software de cliente adicional, tal como Cisco VPN Client.

Este documento también describe cómo utilizar el Cisco Adaptive Security Device Manager (ASDM) para configurar el PIX 500 Series PIX 500 Security Appliance para L2TP sobre el IPSec.

**Nota:** <u>El protocolo de túnel de capa 2 (L2TP) sobre IPsec</u> es compatible con Cisco Secure PIX Firewall Software Release 6.x y posteriores.

Para configurar el L2TP a través de IPSec entre el PIX 6.x y Windows 2000, consulte <u>Configuración de L2TP a través de IPSec entre el firewall PIX y el Windows 2000 PC usando los certificados</u>.

Para configurar el L2TP a través de IPSec desde Microsoft Windows 2000 remoto y los clientes XP a un sitio corporativo usando un método cifrado, consulte <u>Configuración de L2TP a través de IPSec desde Windows 2000 o XP Client a un Cisco VPN 3000 Series usando las Caves</u> <u>Previamente Compartidas</u>

## **Prerequisites**

#### **Requirements**

Ante del establecimiento del túnel seguro, debe haber conectividad IP entre los pares.

Asegúrese de que el puerto 1701 UDP no esté bloqueado en la trayectoria de la conexión.

Use la política predeterminada solamente del grupo de túnel y del grupo predeterminado en el PIX/ASA de Cisco. Las políticas y los grupos definidos por el usuario no funcionan.

**Nota:** El dispositivo de seguridad no establece un túnel L2TP/IPsec con Windows 2000 si Cisco VPN Client 3.x o Cisco VPN 3000 Client 2.5 están instalados. Inhabilite el servicio de Cisco VPN para Cisco VPN Client 3.x, o el servicio de ANetIKE para Cisco VPN 3000 Client 2.5 del panel de Servicios en Windows 2000. Para hacerlo, elija **Start > Programs > Administrative Tools > Services**, reinicie el Agente de Servicios Política IPsec del panel de Servicios y reinicie el equipo.

#### **Componentes Utilizados**

La información que contiene este documento se basa en las siguientes versiones de software y hardware.

- PIX Security Appliance 515E con versión de software 7.2(1) o posterior
- Adaptive Security Device Manager 5.2(1) o posterior
- Microsoft Windows 2000 Server
- Microsoft Windows XP Professional con SP2
- Servidor de Windows 2003 con IAS

**Nota:** Si actualiza el PIX 6.3 a la versión 7.x, asegúrese de haber instalado SP2 en Windows XP (cliente L2TP).

Nota: La información del documento también es válida para el dispositivo de seguridad ASA.

The information in this document was created from the devices in a specific lab environment. All of the devices used in this document started with a cleared (default) configuration. If your network is live, make sure that you understand the potential impact of any command.

#### **Productos Relacionados**

Esta configuración puede también se utilizar con Cisco ASA 5500 Series Security Appliance 7.2(1) o posterior.

#### **Convenciones**

Consulte <u>Convenciones de Consejos TécnicosCisco para obtener más información sobre las</u> <u>convenciones del documento.</u>

## **Antecedentes**

Complete estos pasos para configurar el L2TP a través de IPSec.

- Configure al modo de transporte de IPSec para habilitar el IPSec con el L2TP.El cliente de Windows 2000 L2TP/IPsec utiliza al modo de transporte de IPSec - Solamente se encripta la el contenido IP, y los encabezados IP originales quedan intactos. Las ventajas de este modo son que agrega solamente algunos bytes a cada paquete y permite que los dispositivos en la red pública vean el origen final y el destino del paquete. Por lo tanto, para que los clientes de Windows 2000 L2TP/IPsec se conecten con el dispositivo de seguridad, debe configurar al modo de transporte de IPSec para una transformación (consulte el paso 2 en la <u>Configuración de ASDM</u>). Con esta capacidad (transporte), puede habilitar el proceso especial (por ejemplo, QoS) en la red intermedia basada en la información en el encabezado IP. Sin embargo, se encripta el encabezado de la Capa 4, que limita e examen del paquete. Lamentablemente, la transmisión del encabezado IP en el texto no cifrado, el modo de transporte permite que un atacante realice cierto análisis del tráfico.
- 2. Configure el L2TP con un grupo de red virtual de marcación privada (VPDN).

La configuración de L2TP con los certificados de los soportes para IPSec que utilizan las claves previamente compartidas o los métodos de firma RSA, como el uso de mapas crypto dinámicos (en lugar de estáticos). La clave previamente compartida se utiliza como autentificación para establecer el L2TP a través de túnel IPsec.

## **Configurar**

En esta sección encontrará la información para configurar las funciones descritas en este documento.

**Nota:** Use la <u>Command Lookup Tool</u> (sólo <u>clientes registrados</u>) para obtener más información sobre los comandos utilizados en este documento.

**Nota:** Los esquemas de direccionamiento IP utilizados en esta configuración no son legalmente enrutables en Internet. Son las direcciones RFC1918 que se han utilizado en un entorno de

laboratorio.

#### Diagrama de la red

En este documento, se utiliza esta configuración de red:

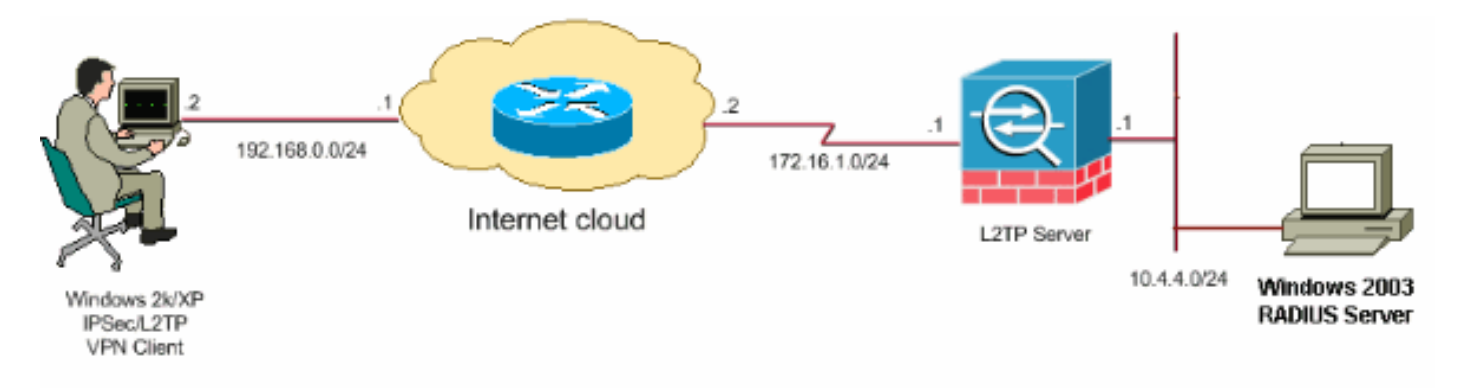

#### **Configuraciones**

En este documento, se utilizan estas configuraciones:

- <u>Configuración de Windows L2TP/IPsec Client</u>
- Servidor L2TP en la Configuración PIX
- L2TP con Configuración de ASDM
- <u>Servidor de Microsoft Windows 2003 con Configuración IAS</u>

#### Configuración de Windows L2TP/IPsec Client

Complete estos pasos para configurar el L2TP a través de IPSec en Windows 2000. Para Windows XP omita los pasos 1 y 2 y diríjase al paso 3:

- 1. Agregue este valor de registro al equipo con Windows 2000: HKEY\_LOCAL\_MACHINE\System\CurrentControlSet\Services\Rasman\Parameters
- 2. Agregue este valor de registro a esta clave:

Value Name: ProhibitIpSec Data Type: REG\_DWORD Value: 1

Nota: En algunos casos (Windows XP Sp2), la adición de esta clave (Valor: 1) aparece para interrumpir la conexión haciendo que el cuadro XP negocie el L2TP solamente en lugar de un L2TP con conexión IPSec. Es obligatorio agregar una Política de IPSec junto con la clave de registro. Si recibe el error 800 cuando intenta establecer una conexión, quite la clave (Valor: 1) para que la conexión funcione.Nota: Debe reiniciar el equipo Windows 2000/2003 o XP para que los cambios surtan efecto. De forma predeterminada, el cliente de Windows intenta utilizar el IPSec con Certificate Authority (CA). La configuración de esta clave de registro evita que esto suceda. Ahora puede configurar una Política de IPSec en la estación de Windows para coincidir con los parámetros que desea en PIX/ASA. Consulte Cómo Configurar una Conexión L2TP/IPSec usando la Autenticación de la Clave Previamente Compartida (Q240262) para una configuración paso a paso de la Política de IPSec de Windows.Consulte Configuración de una Clave Previamente Compartida para Uso con

<u>Conexiones de Protocolo de Tunelización de Capa 2 en Windows XP (Q281555)</u> para obtener más información.

- 3. Cree su conexión.
- 4. Bajo Red y Conecciones por Línea Telefónica, haga clic con el botón derecho del mouse en la conexión y elija Propiedades. Diríjase a la pestaña Security y haga clic en Advanced. Elija los protocolos como muestra la

| Advanced Security Settings 🛛 🔹 🔀                                                                         |
|----------------------------------------------------------------------------------------------------|
| Data encryption:                                                                                         |
| Require encryption (disconnect if server declines)                                                       |
| - Logon security                                                                                         |
| OUse Extensible Authentication Protocol (EAP)                                                            |
|                                                                                                    |
| Properties                                                                                               |
| <ul> <li>Allow these protocols</li> </ul>                                                                |
| Unencrypted password (PAP)                                                                               |
| Shiva Password Authentication Protocol (SPAP)                                                            |
| Challenge Handshake Authentication Protocol (CHAP)                                                       |
| Microsoft CHAP (MS-CHAP)                                                                                 |
| Allow older MS-CHAP version for Windows 95 servers                                                       |
| Microsoft CHAP Version 2 (MS-CHAP v2)                                                                    |
| For MS-CHAP based protocols, automatically use my<br>Windows logon name and password (and domain if any) |
| OK Cancel                                                                                                |

imagen.

5. Nota: Este paso es aplicable solamente para Windows XP.Haga clic en Configuraciones del IPSec, marque Usar clave previamente compartida y escriba la clave previamente compartida para establecer la clave previamente compartida.En este ejemplo, la prueba se utiliza como la clave previamente compartida.

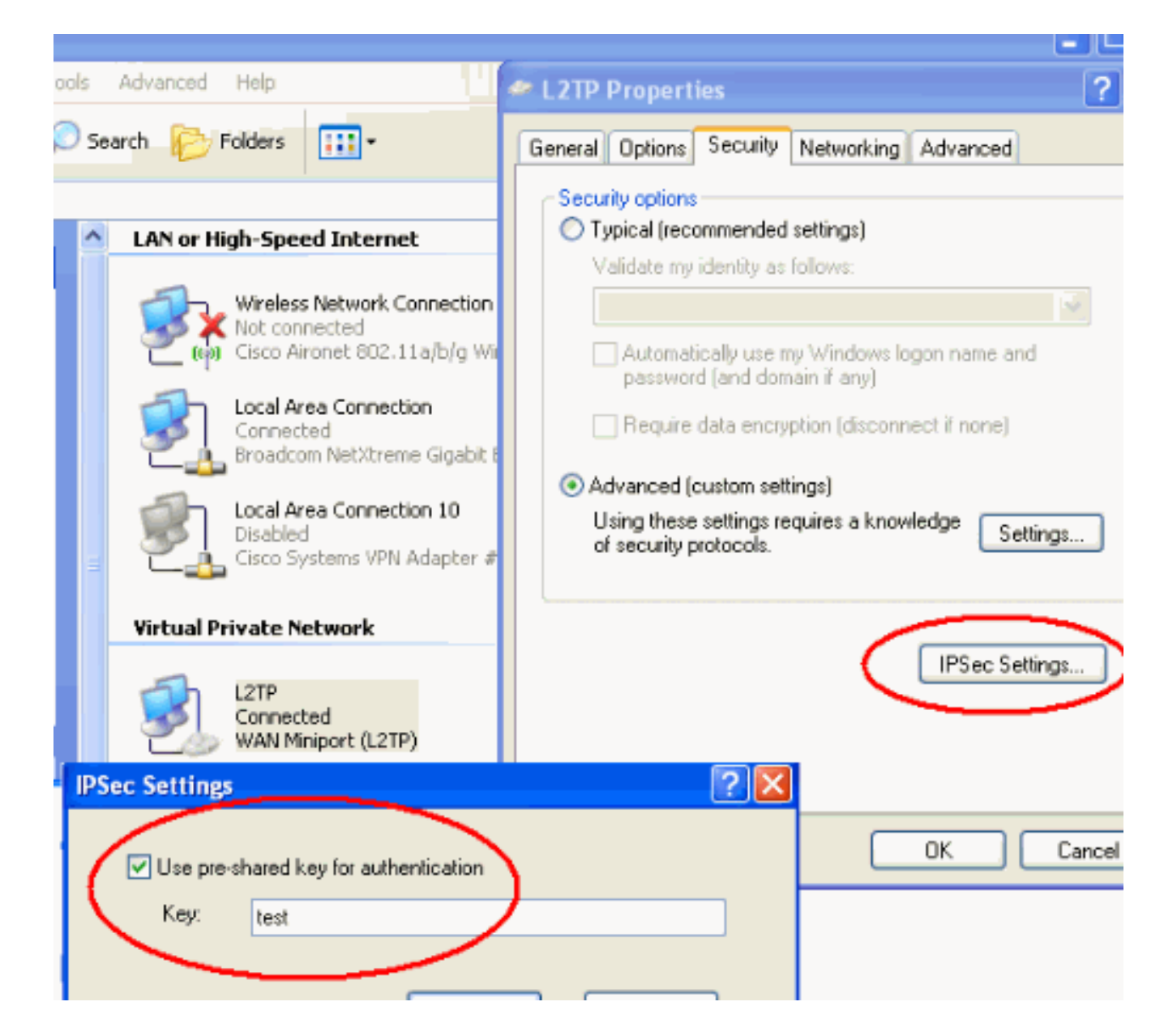

#### Servidor L2TP en la Configuración PIX

| PIX 7.2                                                    |
|------------------------------------------------------------|
|                                                            |
| pixfirewall# <b>show run</b>                               |
| PIX Version 7.2(1)                                         |
| hostname pixfirewall                                       |
| domain-name default.domain.invalid                         |
| enable password 8Ry2YjIyt7RRXU24 encrypted                 |
| names                                                      |
| !                                                          |
| <pre>! Configures the outside and inside interfaces.</pre> |
| interface Ethernet0 nameif outside security-level 0 ip     |
| address 172.16.1.1 255.255.255.0 ! interface Ethernet1     |
| nameif inside security-level 100 ip address 10.4.4.1       |
| 255.255.255.0 ! passwd 2KFQnbNIdI.2KYOU encrypted ftp      |
| mode passive dns server-group DefaultDNS domain-name       |
| default.domain.invalid access-list nonat extended permit   |
| ip 10.4.4.0 255.255.255.0 10.4.5.0 255.255.255.0           |
| nat (inside) 0 access-list nonat                           |
|                                                            |
| pager lines 24                                             |

logging console debugging mtu outside 1500 mtu inside 1500 !--- Creates a pool of addresses from which IP addresses are assigned !--- dynamically to the remote VPN Clients. ip local pool clientVPNpool 10.4.5.10-10.4.5.20 mask 255.255.255.0 no failover asdm image flash:/asdm-521.bin no asdm history enable arp timeout 14400 !--- The global and nat command enable !--- the Port Address Translation (PAT) using an outside interface IP !--- address for all outgoing traffic. global (outside) 1 interface nat (inside) 1 0.0.0.0 0.0.0.0 route outside 0.0.0.0 0.0.0.0 172.16.1.2 1 timeout xlate 3:00:00 timeout conn 1:00:00 half-closed 0:10:00 udp 0:02:00 icmp 0:00:02 timeout sunrpc 0:10:00 h323 0:05:00 h225 1:00:00 mgcp 0:05:00 mgcp-pat 0:05:00 timeout sip 0:30:00 sip\_media 0:02:00 sip-invite 0:03:00 sip-disconnect 0:02:00 timeout uauth 0:05:00 absolute !--- Create the AAA server group "vpn" and specify its protocol as RADIUS. !--- Specify the IAS server as a member of the "vpn" group and provide its !--- location and key. aaa-server vpn protocol radius aaa-server vpn host 10.4.4.2 key radiuskey !--- Identifies the group policy as internal. grouppolicy DefaultRAGroup internal !--- Instructs the security appliance to send DNS and !--- WINS server IP addresses to the client. group-policy DefaultRAGroup attributes wins-server value 10.4.4.99 dns-server value 10.4.4.99 *!--- Configures L2TP over IPsec as a valid VPN tunneling* protocol for a group. vpn-tunnel-protocol IPSec 12tpipsec default-domain value cisco.com !--- Configure usernames and passwords on the device !--- in addition to using AAA. !--- If the user is an L2TP client that uses Microsoft CHAP version 1 or !--version 2, and the security appliance is configured !--to authenticate against the local !--- database, you must include the mschap keyword. !--- For example, username username test password DLaUiAX3178qgoB5c7iVNw== nt-

| encrypted                                                                                                    |
|----------------------------------------------------------------------------------------------------|
| vpn-tunnel-protocol 12tp-ipsec                                                                                                    |
| <pre>http server enable http 0.0.0.0 0.0.0.0 inside no snmp-server location no snmp-server contact snmp-server enable traps snmp authentication linkup linkdown coldstart</pre>                                                             |
| <pre>! Identifies the IPsec encryption and hash algorithms ! to be used by the transform set. crypto ipsec transform-set TRANS_ESP_3DES_MD5 esp-3des esp-md5-hmac</pre>                                                                     |
| <pre>! Since the Windows 2000 L2TP/IPsec client uses IPsec<br/>transport mode, ! set the mode to transport. ! The<br/>default is tunnel mode. crypto ipsec transform-set<br/>TRANS_ESP_3DES_MD5 mode transport</pre>                        |
| <pre>! Specifies the transform sets to use in a dynamic<br/>crypto map entry. crypto dynamic-map outside_dyn_map 20<br/>set transform-set TRANS_ESP_3DES_MD5</pre>                                                                          |
| <pre>! Requires a given crypto map entry to refer to a pre-existing ! dynamic crypto map. crypto map outside_map 20 ipsec-isakmp dynamic outside_dyn_map</pre>                                                                              |
| <pre>! Applies a previously defined crypto map set to an<br/>outside interface. crypto map outside_map interface<br/>outside</pre>                                                                                                    |
| crypto isakmp enable outside<br>crypto isakmp nat-traversal 20                                                                                                    |
| <pre>! Specifies the IKE Phase I policy parameters. crypto<br/>isakmp policy 10<br/>authentication pre-share<br/>encryption 3des<br/>hash md5<br/>group 2<br/>lifetime 86400</pre>                                                          |
| <pre>! Creates a tunnel group with the tunnel-group<br/>command, and specifies the local ! address pool name<br/>used to allocate the IP address to the client. !<br/>Associate the AAA server group (VPN) with the tunnel<br/>group.</pre> |
| tunnel-group DefaultRAGroup general-attributes<br>address-pool clientVPNpool<br>authentication-server-group vpn                                                                                                    |
| <pre>! Link the name of the group policy to the default tunnel ! group from tunnel group general-attributes mode. default-group-policy DefaultRAGroup</pre>                                                                                 |

!--- Use the tunnel-group ipsec-attributes command !--in order to enter the ipsec-attribute configuration

```
mode. !--- Set the pre-shared key. !--- This key should
be the same as the key configured on the Windows
machine.
tunnel-group DefaultRAGroup ipsec-attributes
pre-shared-key *
!--- Configures the PPP authentication protocol with the
authentication type !--- command from tunnel group ppp-
attributes mode.
tunnel-group DefaultRAGroup ppp-attributes
no authentication chap
 authentication ms-chap-v2
telnet timeout 5
ssh timeout 5
console timeout 0
1
class-map inspection_default
match default-inspection-traffic
1
1
policy-map type inspect dns preset_dns_map
parameters
 message-length maximum 512
policy-map global_policy
class inspection_default
  inspect dns preset_dns_map
  inspect ftp
  inspect h323 h225
  inspect h323 ras
  inspect netbios
  inspect rsh
  inspect rtsp
  inspect skinny
  inspect esmtp
  inspect sqlnet
 inspect sunrpc
 inspect tftp
 inspect sip
  inspect xdmcp
1
service-policy global_policy global
prompt hostname context
Cryptochecksum:e1e0730fa260244caa2e2784f632accd
: end
```

### L2TP con Configuración de ASDM

Complete estos pasos para configurar el dispositivo de seguridad para validar el L2TP a través de las conexiones del IPSec:

 Agregue un conjunto de transformaciones IPsec y especifique IPsec para usar el modo de transformaciones en lugar del modo túnel. para hacerlo, elija Configuration > VPN > IPSec > Transform Sets y haga clic en Agregar. Se muestra el panel Conjuntos de Transformaciones.

| 🔂 Cisco ASDM 5  | .2 for PIX - 10.4.4.1                                                          |                                                             |                            |                                          |                    |            |
|-----------------|--------------------------------------------------------------------------------|-------------------------------------------------------------|----------------------------|------------------------------------------|--------------------|------------|
| File Options To | ols Wixards Help                                                               |                                                             |                            |                                          | Search:            | Fir        |
| G<br>Home       | Configuration                                                                  | x Forward Pa                                                | ket Tracer Refresh         | 📄 🦓<br>Save Help                         |                    | Cisco Syst |
| Interfaces      | Configuration > VPN > IPSec > Tr<br>VPNWizard<br>General<br>VPN System Options | ansform Sets<br>Transform Sets<br>Specify Transform Se      | ts                         |                                          |                    | T          |
| L.,             | Turnel Group                                                                   | Name                                                        | Mode                       | ESP Encryption                           | ESP Authentication | Add        |
| Security Policy | Group Policy<br>Users<br>                                                      | ESP-DES-MD5<br>ESP-3DES-SHA<br>ESP-3DES-MD5<br>ESP-3DES-MD5 | Tunnel<br>Tunnel           | DES<br>SDES<br>SDES                      | MD5<br>SHA<br>MD5  | Edit       |
| SS<br>VPN       | Global Parameters                                                              | ESP-AES-128-MD5<br>ESP-AES-192-SHA<br>ESP-AES-192-MD5       | Turnel<br>Turnel<br>Turnel | AES-120<br>AES-128<br>AES-192<br>AES-192 | MD5<br>SHA<br>MD5  | Delete     |
| 愛<br>Routing    | PSec                                                                           | ESP-AES-256-SHA<br>ESP-AES-256-MD5                          | Tunnel<br>Tunnel           | AES-256<br>AES-256                       | SHA<br>MD5         |            |

 Complete estos pasos para agregar una transformación establecida: Ingrese un nombre para el conjunto de transformaciones. Elija los métodos de Cifrado ESP y de Autenticación ESP. Elija el modo como transporte. Click

|     | 薩 Add Transform Set |            |          |           | × |
|-----|---------------------|------------|----------|-----------|---|
|     |                     |            |          |           |   |
|     | Set Name:           | [RANS_ESP_ | BDES_MD5 |           |   |
|     | Properties          |            | _        |           |   |
|     | Mode:               | C Tunnel   | 0        | Transport |   |
|     | ESP Encryption      | :          | 3DES     | <b>•</b>  |   |
|     | ESP Authentica      | tion:      | MD5      | <b>•</b>  |   |
|     |                     |            |          |           |   |
|     |                     |            |          |           |   |
|     | ок                  | Ca         | incel    | Help      |   |
| OK. |                     |            |          |           |   |

3. Termina estos pasos para configurar un método de asignación de dirección. Este ejemplo utiliza los pools de la dirección IP.Elija Configuration > VPN > IP Address Management > IP Pools.Haga clic en Add (Agregar). Aparece el cuadro de diálogo Agregar Pool IP.Ingrese el nombre del nuevo pool de dirección IP.Ingrese las direcciones IP de inicio y de finalización.Ingrese la máscara de subred y haga clic en

| 🔂 Add IP Pool        | ×             |
|----------------------|---------------|
|                      |               |
|                      |               |
| Name:                | client∨PNpool |
| Starting IP Address: | 10.4.5.10     |
| Ending IP Address:   | 10.4.5.20     |
| Subnet Mask:         | 255.255.255.0 |
|                      |               |
| ок                   | Cancel Help   |

Aceptar.

4. Elija Configuration > VPN > General > Group Policy para configurar L2TP a través de IPsec como VPN tunneling protocol válido para la política de grupo. Se muestra el panel de Política de

| Grupo.                                                                                                    |                                |              |                     |                  |           |  |  |  |  |
|----------------------------------------------------------------------------------------------------|--------------------------------|--------------|---------------------|------------------|-----------|--|--|--|--|
| n Cisco ASDM 5.2 for PIX - 10.4.4.1                                                                                                    |                                |              |                     |                  | _         |  |  |  |  |
| File Options Tools Wizards Help                                                                                                    |                                |              |                     | Search           | Fi        |  |  |  |  |
| Home Configuration Monitoring East                                                                                                    | k Forward Packet Tracer        | Q<br>Refresh | Save Help           |                  | Cisco Sys |  |  |  |  |
| Configuration > VPN > General >                                                                                                    | Group Policy                   |              |                     |                  |           |  |  |  |  |
| Interfaces       VPN Wizard       - Group Policy         Interfaces       Interfaces       Interfaces         Interfaces       Interfaces       Interfaces |                                |              |                     |                  |           |  |  |  |  |
| NAT                                                                                                    | Name                           | Туре         | Tunneing Protocol 🗠 | AAA Server Group | Add 🔫     |  |  |  |  |
|                                                                                                    | DtttGrpPolicy (System Default) | Internal     | L2TP-PSec /PSec     | N/A              |           |  |  |  |  |
| Global Parameters                                                                                                    | DefaultRAGroup                 | Internal     | L2TP-PSec JPSec     | N/A              | Edit      |  |  |  |  |
| VPN Policies UPN Detrificate Group Mat                                                                                                    |                                |              |                     |                  | Delete    |  |  |  |  |
| 4 Sec                                                                                                    |                                |              |                     |                  |           |  |  |  |  |

5. Seleccione una política de grupo (DiffGrpPolicy) y haga clic en **Editar**.Se muestra el cuadro de diálogo Editar Política de Grupo. Verifique **L2TP a través de IPSec para habilitar el protocolo para la política de grupo y luego haga clic en** 

| 💼 Edit Internal Group Policy: Dfl    | ItGrpPolicy                                  |
|--------------------------------------|----------------------------------------------|
| Name: DfttGrpPolicy                  |                                              |
| General IPSec Client Config          | guration Client Firewall Hardware Client NAC |
| Tunneling Protocols:                 | I IPSeci I L2TP over IPSec                   |
| Filter:                              | None Manage                                  |
| Connection Settings<br>Access Hours: | Unrestricted Manage                          |
| Simultaneous Logins:                 | 3                                            |
| Maximum Connect Time:                | Unlimited minutes                            |
| Idle Timeout:                        | Unlimited 30 minutes                         |
| Servers                              |                                              |
| DNS Servers:                         | Primary: Secondary:                          |
| WINS Servers:                        | Primary: Secondary:                          |
| DHCP Scope:                          |                                              |
|                                      |                                              |

6. Complete estos pasos para asignar el pool de dirección IP a un grupo de túnel:Elija Configuration > VPN > General > Tunnel Group. Una vez que aparece el Grupo de Túnel, seleccione el grupo de túnel (DefaultRAGroup) en la tabla.Haga clic en Editar

| Land             | •           |                                                                                                    |                                                                                    |            |                                    |                                   |                  |              |             |              |          |             |
|------------------|-------------|----------------------------------------------------------------------------------------------------|------------------------------------------------------------------------------------|------------|------------------------------------|-----------------------------------|------------------|--------------|-------------|--------------|----------|-------------|
| Cisco            | ASDM 5.     | 2 for PIX - 10                                                                                                    | 1.4.4.1                                                                            |            |                                    |                                   |                  |              |             |              |          |             |
| File Op          | tions Too   | ols Wizards                                                                                                    | Help                                                                               |            |                                    |                                   |                  |              |             | Search       |          |             |
| Ho               | ne C        | onfiguration                                                                                                    | Monitoring                                                                         | C<br>Back  | Forward                            | Packet Tracer                     | Refresh          | )<br>Save    | ?<br>Help   |              |          | Cise        |
|                  |             | Configuration                                                                                                    | n > VPN > Gener                                                                    | ral e Tunn | el Group                           |                                   |                  |              |             |              |          |             |
| Inter<br>Securit | faces       | Contraction of the second second seco | Wizerd<br>ral<br>/PN System Option<br>Xient Update<br>funnet Group<br>Scoup Policy | -Tunne     | I Group<br>Manage VPN<br>or WebVPN | V tunnel groups. /<br>connection. | A VPN tunnel gro | aup represen | ts a connec | tion specifi | c record | for a IPSec |
|                  |             |                                                                                                    | Jsers                                                                              |            |                                    | Name                              | Тур              | )e           | Gro         | up Policy    |          | Add 🔫       |
| 1 2              | al.         |                                                                                                    | efault Tunnel Gate                                                                 | N          | DefaultRAG                         | жоцр                              | ipsec-ra         |              | DefaultRAG  | Group        |          |             |
| N N              | AT          | -+++ Z                                                                                                    | ione Labs Integrity                                                                | s          | DefaultL2L0                        | Group                             | ipsec-l2l        |              | DftGrpPole  | γy           |          | Edit        |
| V                | 7<br>PN     | В-¶\ IKE<br>¶О<br>¶Ор<br>¶Ор                                                                                                    | Xobal Parameters<br>Yolicies<br>Certificate Group M                                | at         |                                    |                                   |                  |              |             |              |          | Delete      |
| Ro               | 25<br>uting | E-IPSec                                                                                                    | ><br>PSec Rules<br>Ironsform Sets                                                  |            |                                    |                                   |                  |              |             |              |          |             |

7. Complete estos pasos cuando aparezca la ventana Edita Grupo de Túnel:Desde la pestaña

General, diríjase a la pestaña Client Address Assignment.En el área de Pools de Direcciones, elija un pool de direcciones para asignar al grupo de túnel. Haga clic en Add (Agregar). El pool de dirección aparece en el cuadro Pools

|            | s la s l c    |                              |                                     |                       |           |             |           |                  |
|------------|---------------|------------------------------|-------------------------------------|-----------------------|-----------|-------------|-----------|------------------|
| 12         | Edit Tunnel G | roup                         |                                     |                       |           |             |           |                  |
|            | Name:         | DefauttRA                    | Group                               | _                     | Туре:     | ipsec-ra    |           |                  |
|            | General IP    | Sec PPP                      |                                     |                       |           |             |           |                  |
|            |               |                              |                                     |                       |           |             |           |                  |
|            | Configure     | general acce                 | ss attributes from                  | n the follow          | ving sub  | -tabs.      |           |                  |
|            | Basic Au      | thentication                 | Authorization                       | Accounting            | Client    | Address /   | Assignme  | nt Advanced      |
|            | To<br>> IF    | specify wheth<br>Address Mar | her to use DHCP<br>nagement > Assig | or address<br>gnment. | pools fo  | or address  | assignm : | ent, go to Confi |
|            | -1            | DHCP Servers                 |                                     |                       |           |             |           |                  |
|            |               |                              |                                     |                       |           |             |           |                  |
|            |               | IP Address:                  |                                     | . 🗆                   | Add >>    | ,           |           |                  |
|            |               |                              |                                     |                       | Delete    |             |           |                  |
|            |               |                              |                                     |                       |           |             |           |                  |
|            |               |                              |                                     |                       |           |             | ·         |                  |
|            | -             | Address Pools                |                                     |                       |           |             |           |                  |
|            | ľ             | To configure                 | ,<br>interface-specifi              | caddress (            | pools, gi | o to the Ad | lvanced t | ab.              |
|            |               | Available Poo                | ls                                  |                       |           |             | Assigned  | i pools          |
|            |               | client/VPNpoc                | k                                   |                       | _         | _           |           |                  |
|            |               |                              |                                     | 1                     | Add       | >>          |           |                  |
|            |               |                              |                                     |                       | -         |             |           |                  |
|            |               |                              |                                     | _                     | ss Kar    | IDVC        |           |                  |
| Asignados. |               |                              |                                     |                       |           |             |           |                  |

8. Para configurar la clave previamente compartida, diríjase a la pestaña IPSec, ingrese su clave previamente compartida (Pre-shared Key), y haga clic en OK.

| 🧰 Ed | it Tunnel G | iroup          |                  |              |          |          |            |        |        |               |
|------|-------------|----------------|------------------|--------------|----------|----------|------------|--------|--------|---------------|
|      | Name:       | DefaultR       | AGroup           |              | Type:    | ipsec-   | -ra        |        |        |               |
|      | General 🛙   | PSec ppp       |                  |              |          |          |            |        |        |               |
|      | Pre-share   | ed Key: 🤇      | test             |              | Trust    | ooint Na | me:        | No     | ine    | *             |
|      | Authentic   | ation Mode:    | xauth            | *            | IKE Pe   | er ID V  | alidation: | Requ   | uired  |               |
|      | 🗌 Enabl     | le sending ce  | rtificate chain  |              |          |          |            |        |        |               |
|      | ISAKMP      | Keepalive –    |                  |              |          |          |            |        |        |               |
|      | O D         | isable keepai  | ives             |              |          |          |            |        |        |               |
|      | ΘM          | lonitor keepa  | ives             |              |          |          |            |        |        |               |
|      |             | Confide        | nce Interval:    | 300          | (secon   | ds)      | Retry Int  | erval: | 2      | (seconds)     |
|      | Он          | lead end will  | never initiate k | eepalive mor | nitoring |          |            |        |        |               |
|      |             |                |                  |              |          |          |            |        |        |               |
|      | Interfac    | e-Specific A   | thentication N   | lode         |          | _        |            |        | ,      |               |
|      | Interfe     | ace:           |                  |              |          |          | Interfa    | ce     | Authen | tication Mode |
|      | insid       | 0              | -                | Add          | >>       |          |            |        |        |               |
|      | Authe       | entication Mod | ie:              | << Re        | move     |          |            |        |        |               |
|      |             |                | _                |              |          |          |            |        |        |               |

9. L2TP a través de IPsec usa los protocolos de autenticación PPP. Especifique los protocolos que se permiten para las conexiones PPP en la pestaña PPP del grupo de túnel. Seleccione el protocolo **MS-CHAP-V1 para la autenticación.** 

| 🚺 Eo | lit Tunnel Gi | roup                               |                  |             |      |      |
|------|---------------|------------------------------------|------------------|-------------|------|------|
|      | Name:         | DefaultRAGroup                     | Туре:            | ipsec-ra    | <br> | <br> |
|      | General IP    | Sec PPP                            |                  |             |      |      |
|      | Specify       | y the authentication protocols per | mitted for a PPP | connection. |      |      |
|      |               | П СНАР                             |                  |             |      |      |
|      |               | MS-CHAP-V                          | 1                |             |      |      |
|      |               | MS-CHAP-V                          | 2                |             |      |      |
|      |               | П РАР                              |                  |             |      |      |
|      |               | EAP-PROXY                          | ,                |             |      |      |
|      |               |                                    |                  |             |      |      |
|      |               |                                    |                  |             |      |      |

10. Especifique un método para autenticar los usuarios que intenten el L2TP a través de conexiones del IPSec.Puede configurar el dispositivo de seguridad para utilizar un servidor de autenticación o sus propias bases de datos locales. Para hacerlo, diríjase a la pestaña Authentication del grupo de túnel. De forma predeterminada, el dispositivo de seguridad usa sus bases de datos locales. La lista desplegable del Grupo de Servidor de Autenticación muestra LOCAL. Para utilizar un servidor de autenticacions PPP PAP y Microsoft CHAP versiones 1 y 2 en la base de datos local. El EAP y el CHAP son realizados por servidores de autenticación proxy. Por lo tanto, si un usuario remoto pertenece a un grupo de túnel configurado con EAP o CHAP, y el dispositivo de seguridad se configura para utilizar las bases de datos locales, que el usuario no puede conectar.

| i 🕵 Edi | it Tunnel Gro | pup                    |             |           |          |                |           |          |
|---------|---------------|------------------------|-------------|-----------|----------|----------------|-----------|----------|
|         |               |                        |             |           |          |                |           |          |
|         | Name:         | DefaultRAGroup         |             | -         | Type:    | ipsec-ra       |           |          |
|         |               | ·                      |             |           |          | ·              |           |          |
|         | General IPS   | ec PPP                 |             |           |          |                |           |          |
|         |               |                        |             |           |          |                |           |          |
|         | Configure g   | jeneral access attribu | tes from th | he follow | ing sub  | -tabs.         |           |          |
|         | Denie Auf     | hentication 0, the win |             |           | L court  | 0 alalua a a 0 | :         | أعديميم  |
|         | Dasic Loui    | Authoriz               | ation   Ac  | counting  | Client   | Address A      | ssignment | Advanced |
|         | To set a      | thentication server a  | roun ner ir | terface   | ao to th | e Advance      | dtab      |          |
|         | 10 301 40     | anonaccalori corver g  |             | norrado,  | gototi   |                | a tab.    |          |
|         | Authenti      | ication Server Group:  |             |           |          |                | <b>T</b>  |          |
|         | Addrena       | =                      |             | LOONE     |          |                | —         |          |
|         | L             | Use LOCAL if Serve     | er Group f  | ails      |          |                |           |          |
|         |               |                        |             |           |          |                |           |          |
|         | NAC Au        | thentication Server G  | roup:       | None -    | -        |                | <b>T</b>  |          |
|         |               |                        |             |           |          |                |           |          |
|         |               |                        |             |           |          |                |           |          |
|         |               |                        |             |           |          |                |           |          |

Nota: Elija Configuration > VPN > General > Tunnel Group para volver a la configuración del grupo de túnel de modo que pueda vincular la política de grupo al grupo de túnel y habilitar Tunnel Group Switching (opcional). Cuando aparece el panel del Grupo de Túnel, elija al grupo de túnel y haga clic en Editar Nota: El Switching de Grupo de Túnel permite al dispositivo de seguridad asociar diferentes usuarios que establecen L2TP a través de conexiones IPsec con diferentes grupos de túnel. Como cada grupo de túnel tiene sus propios pools del grupo de servidores AAA y pools de dirección IP, los usuarios pueden ser autenticados con los métodos específicos a su grupo de túnel. Con esta función, en vez de enviar solo un nombre de usuario, el usuario envía un nombre de usuario y un nombre del grupo en el formato username@group\_name, donde "@" representa un delimitador que puedeconfigurar, y el nombre del grupo es el nombre de un grupo de túnel que se configura en el dispositivo de seguridad. Nota: El Switching de Grupo de Túnel se habilita mediante el procesamiento de Grupo de Tiras, que permite que el dispositivo de seguridad seleccione el grupo de túnel para las conexiones de usuario al obtener el nombre de grupo del nombre de usuario presentado por el Cliente VPN. El dispositivo de seguridad entonces envía solamente la parte usuario del nombre de usuario para la autorización y la autenticación. De lo contrario (si está inhabilitado), el dispositivo de seguridad envía el nombre de usuario entero, incluido el dominio. Para habilitar el Switching de Grupo de Túnel, verifique Quitar dominio del nombre de usuario antes de transferirlo al servidor de AAA, y verifique Quitar el grupo del nombre de usuario antes de transferirlo al servidor de AAA. Luego haga clic en OK (Aceptar).

11. Termina estos pasos para crear a un usuario en las bases de datos locales:Elija Configuration >Properties > Device Administration > User Accounts.Haga clic en Add (Agregar).Si el usuario es un cliente L2TP que utiliza la Microsoft CHAP versión 1 o 2, y el dispositivo de seguridad se configura para autenticar contra las bases de datos locales, debe marcar al **usuario autenticado usando el MSCHAP para habilitar el MSCHAP.**Click OK.

| <b>M</b> | Add User Account                |                              |                          |  |  |  |  |
|----------|---------------------------------|------------------------------|--------------------------|--|--|--|--|
|          | Identity VPN Policy             |                              |                          |  |  |  |  |
|          |                                 |                              |                          |  |  |  |  |
|          |                                 | Username:                    | test                     |  |  |  |  |
|          |                                 | Password:                    | ****                     |  |  |  |  |
|          |                                 | Confirm Password:            | ****                     |  |  |  |  |
|          | User authenticated using MSCHAP |                              |                          |  |  |  |  |
|          |                                 | Privilege level is used with | h command authorization. |  |  |  |  |
|          |                                 | Privilege Level:             | 2                        |  |  |  |  |
|          |                                 |                              |                          |  |  |  |  |

12. Elija **Configuration > VPN > IKE > Policies** y haga clic en **Add** para crear una política IKE para la Fase I. Para continuar, haga clic en OK (Aceptar)

| (Aceptai).       |        |   |                  |             |              | _ |
|------------------|--------|---|------------------|-------------|--------------|---|
| 🔂 Add IKE Policy |        |   |                  |             |              | X |
|                  |        |   |                  |             |              | _ |
|                  |        |   |                  |             |              |   |
|                  |        |   |                  |             |              |   |
| Priority:        | 10     |   | Authentication:  | nre share   |              |   |
|                  | lio.   |   | Addreniteditori. |             |              |   |
|                  |        | _ |                  |             |              |   |
| Encryption:      | 3des 💌 | - | D-H Group:       | 2 🔻         |              |   |
|                  |        | - |                  |             |              |   |
|                  |        | _ |                  | -           |              |   |
| Hash:            | md5    |   | Lifetime:        | O Unlimited |              |   |
|                  |        | - |                  | G 96400     | a constant a | Л |
|                  |        |   |                  | 00400       | seconds _    |   |
|                  |        |   |                  |             |              |   |
|                  |        |   |                  |             |              |   |
| [                |        |   |                  |             | 1            |   |
|                  | OK     |   | Cancel           | Help        |              |   |
|                  |        |   |                  |             |              |   |

13. (Opcional) Si desea que los clientes múltiples L2TP detrás de un dispositivo NAT intenten el L2TP a través de conexiones del IPSec al dispositivo de seguridad, debe habilitar el NAT pasajero de modo que los paquetes ESP puedan pasar a través de uno o más dispositivos NAT. Para hacerlo, complete estos pasos:Elija Configuration > VPN > IKE > Global Parameters.Asegúrese de que el ISAKMP esté habilitado en una interfaz.Verifique Habilitar IPSec a través NAT-T.Click OK.

#### Servidor de Microsoft Windows 2003 con Configuración IAS

Complete estos pasos para configurar el servidor de Microsoft Windows 2003 con IAS.

**Nota:** Estos pasos suponen que IAS ya está instalada en la máquina local. De lo contrario, agregue el IAS a través del **Control Panel > Add/Remove Programs**.

 Elija Administrative Tools > Internet Authentication Service y haga clic con el botón derecho en RADIUS Client para agregar un nuevo cliente RADIUS. Luego de escribir la información del cliente, haga clic en OK.Este ejemplo muestra un cliente denominado "Pix" con una dirección IP de 10.4.4.1. Client-Vendor se ha configurado en RADIUS Standar, y el secreto compartido es

| To fordeeningt Auditmosters | Settings                  |                                              |     | Destand   |
|-----------------------------|---------------------------|----------------------------------------------|-----|-----------|
| RADUS Clients               | Eriendly name:            |                                              |     | PHOLOCOL  |
| Remote Access               | 22                        |                                              |     | 10-00-000 |
| E Connection Rei            | Address IP or DNST        |                                              |     |           |
| 144                         | 10441                     |                                              | - 1 |           |
|                             | 110.4.4.1                 |                                              |     |           |
|                             | Yerily                    |                                              |     |           |
|                             | If you are using remote a | access policies based on the client vendor's |     |           |
|                             | attibute, specity the ver | dor or the requirus calent.                  |     |           |
|                             | Clight-Vendox             | RADIUS Stafford                              |     |           |
|                             | E Bequest must conta      | in the Message Authenticator attribute       |     |           |
|                             |                           |                                              |     |           |
|                             | Shared secret             |                                              |     |           |
|                             | Control shared secret     | - Freedom -                                  | _   |           |
|                             | COMPARENTS!               |                                              |     |           |
|                             |                           |                                              |     |           |
|                             |                           |                                              |     |           |
|                             |                           |                                              |     |           |

#### radiuskey.

- 2. Elija **Remote Access Policies**, haga clic con el botón derecho del mouse en **Connections to Other Access Servers**, y seleccione **Properties**.
- 3. Asegúrese de que la opción Grant Remote Access Permissions esté seleccionada.
- 4. Haga clic en **Edit Profile y marque estas configuraciones:**En la pestaña Autentication, marque **Unencrypted authentication (PAP, SPAP)**.En la pestaña Encryption, asegúrese de de que esté seleccionada la opción **No Encryption**.Haga clic en **Aceptar** cuando haya

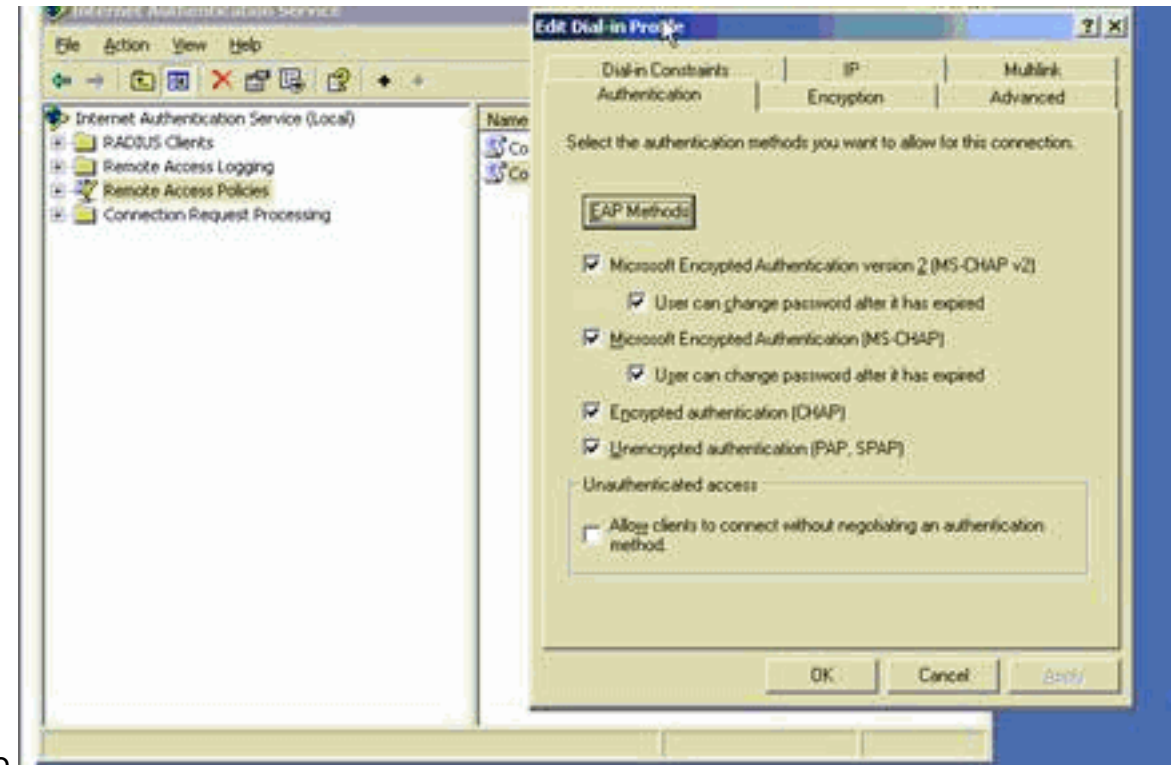

terminado.

- 5. Elija Administrative Tools > Computer Management > System Tools > Local Users and Groups, haga clic con el botón derecho en Usuarios y seleccione Nuevos Usuarios para agregar un usuario en la cuenta computadora local.
- 6. Agregue un usuario con la contraseña de Cisco password1 y marque esta información del perfil:En la pestaña General, asegúrese de que esté seleccionada la opción Password Never Expired en vez de la opción User Must Change Password.En la pestaña Dial-in, seleccione la opción Allow access (o deje la configuración predeterminada Control access through Remote Access Policy).Haga clic en Aceptar cuando haya

|          | 🛃 Fairipater Maria 🗖                                                                                                    | sco Properties                                                                                                    |                                                                                 |
|----------|----------------------------------------------------------------------------------------------------|----------------------------------------------------------------------------------------------------|---------------------------------------------------------------------------------|
|          | Computer Manager<br>Computer Manager<br>System Tools<br>Computer Manager<br>System Tools<br>Computer Manager<br>System Tools<br>Computer Manager<br>Computer Manager<br>Comput | General     Member Of     Profile     Environment     Sessions       Remote control     Terminal Services Profile     Dial-in       Remote Access Permission (Dial-in or VPN)     Alogy access     Dial-in       Alogy access     Deny access     Dial-in       Earted access through Remote Access Policy     Earted access through Remote Access Policy       Yerity Caller ID:     Calback Options       No Calback     Set by Caller (Routing and Remote Access Service only)       Average Calback to:     Average Calback to:       Assign a Static IP Address     Apply Static Boutes       Define routes to enable for this Dial-in connection.     Dial-in/Jest | unt for administering th<br>unt for guest access to<br>idor's account for the H |
| erminado |                                                                                                    |                                                                                                    | -                                                                               |

#### Autenticación ampliada para L2TP sobre IPSec mediante Active Directory

Utilice esta configuración en el ASA para permitir que la autenticación para la conexión L2tp tenga lugar desde el Active Directory:

```
ciscoasa(config-tunnel-general)# tunnel-group DefaultRAGroup
ppp-attributes
ciscoasa(config-ppp)# authentication pap
```

Además, en el cliente L2tp, vaya a Advanced Security Settings (Custom) y elija solamente la opción para Unencryption password (PAP).

## **Verificación**

En esta sección encontrará información que puede utilizar para confirmar que su configuración esté funcionando correctamente.

La herramienta <u>Output Interpreter</u> (sólo para clientes <u>registrados</u>) permite utilizar algunos comandos "show" y ver un análisis del resultado de estos comandos.

 show crypto ipsec sa — Muestra todas las asociaciones de seguridad IKE (SAs) actuales en un par.

```
pixfirewall#show crypto ipsec sa
interface: outside
    Crypto map tag: outside_dyn_map, seq num: 20, local addr: 172.16.1.1
      access-list 105 permit ip host 172.16.1.1 host 192.168.0.2
      local ident (addr/mask/prot/port): (172.16.1.1/255.255.255.255/17/0)
      remote ident (addr/mask/prot/port): (192.168.0.2/255.255.255.255/17/1701)
      current peer: 192.168.0.2, username: test
      dynamic allocated peer ip: 10.4.5.15
#pkts encaps: 23, #pkts encrypt: 23, #pkts digest: 23
       #pkts decaps: 93, #pkts decrypt: 93, #pkts verify: 93
      #pkts compressed: 0, #pkts decompressed: 0
      #pkts not compressed: 23, #pkts comp failed: 0, #pkts decomp failed: 0
      #post-frag successes: 0, #post-frag failures: 0, #fragments created: 0
      #PMTUs sent: 0, #PMTUs rcvd: 0, #decapsulated frgs needing reassembly: 0
      #send errors: 0, #recv errors: 0
      local crypto endpt.: 172.16.1.1, remote crypto endpt.: 192.168.0.2
      path mtu 1500, ipsec overhead 58, media mtu 1500
      current outbound spi: C16F05B8
    inbound esp sas:
      spi: 0xEC06344D (3959829581)
         transform: esp-3des esp-md5-hmac
         in use settings ={RA, Transport, }
         slot: 0, conn_id: 3, crypto-map: outside_dyn_map
         sa timing: remaining key lifetime (sec): 3335
         IV size: 8 bytes
         replay detection support: Y
outbound esp sas:
      spi: 0xC16F05B8 (3245278648)
        transform: esp-3des esp-md5-hmac
         in use settings ={RA, Transport, }
         slot: 0, conn_id: 3, crypto-map: outside_dyn_map
         sa timing: remaining key lifetime (sec): 3335
         IV size: 8 bytes
         replay detection support: Y
```

show crypto isakmp sa — Muestra todas las IKE SAs actuales en un par.

Session Type: Remote Detailed

```
Active SA: 1
Rekey SA: 0 (A tunnel will report 1 Active and 1 Rekey SA during rekey)
Total IKE SA: 1
1 IKE Peer: 192.168.0.2
Type : user Role : responder
Rekey : no State : MM_ACTIVE
```

 show vpn-sessiondb — Incluye filtros de protocolo que puede usar para ver información detallada acerca L2TP a través de las conexiones IPsec. El comando completo del modo de configuración global es el protocolo de filtro remoto detallado show vpn-sessoindb I2tpOverIpsec.Este ejemplo muestra los detalles de un solo L2TP a través de una conexión IPSec:

pixfirewall #show vpn-sessiondb detail remote filter protocol L2TPOverIPSec

Username : test Index : 1 Assigned IP : 10.4.5.15 Public IP : 192.168.0.2 Protocol : L2TPOverIPSec Encryption : 3DES Hashing : MD5 Bytes Tx : 1336 Bytes Rx : 14605 Client Type : Client Ver : Group Policy : DefaultRAGroup Tunnel Group : DefaultRAGroup Login Time : 18:06:08 UTC Fri Jan 1 1993 Duration : 0h:04m:25s Filter Name : NAC Result : N/A Posture Token: TKE Sessions: 1 IPSec Sessions: 1 L2TPOverIPSec Sessions: 1 IKE: Session ID : 1 UDP Dst Port : 500 UDP Src Port : 500 Auth Mode : preSharedKeys IKE Neg Mode : Main Encryption : 3DES Hashing : MD5 Rekey Int (T): 28800 Seconds Rekey Left(T): 28536 Seconds D/H Group : 2 IPSec: Session ID : 2 Local Addr : 172.16.1.1/255.255.255.255/17/1701 Remote Addr : 192.168.0.2/255.255.255.255/17/1701 Encryption : 3DES Hashing : MD5 Encapsulation: Transport Encapsulation. 110112 Rekey Int (T): 3600 Seconds Rekey Left(T): 3333 Seconds Idle Time Out: 30 Minutes Idle TO Left : 30 Minutes Bytes Tx : 1336 Bytes Rx : 14922 Pkts Rx Pkts Tx : 25 : 156 L2TPOverIPSec:

Session ID : 3 Username : test Assigned IP : 10.4.5.15

| Encryption :   | none       |
|----------------|------------|
| Idle Time Out: | 30 Minutes |
| Bytes Tx :     | 378        |
| Pkts Tx :      | 16         |

Auth Mode : msCHAPV1 Idle TO Left : 30 Minutes Bytes Rx : 13431 Pkts Rx : 146

## **Troubleshoot**

Esta sección proporciona la información para resolver problemas en su configuración. También se muestra un ejemplo de salida del debug .

#### Comandos para resolución de problemas

Ciertos comandos son soportados por la <u>herramienta Output Interpreter Tool (clientes registrados</u> solamente), que le permite ver un análisis de la salida del comando show.

**Nota:** Refiérase a <u>Información Importante sobre Comandos Debug</u> y <u>Resolución de Problemas de</u> <u>Seguridad IP - Comprensión y Uso de Comandos debug</u> antes de utilizar los comandos <u>debug</u>.

- debug crypto ipsec 7 Muestra negociaciones IPsec de la Fase 2.
- debug crypto isakmp 7 Muestra negociaciones ISAKMP de la Fase 1.

#### Ejemplo de resultado del comando debug

#### **Firewall PIX**

```
PIX#debug crypto isakmp 7
pixfirewall# Jan 02 18:26:44 [IKEv1]: IP = 192.168.0.2, IKE_DECODE RECEIVED Mess
age (msgid=0) with payloads : HDR + SA (1) + VENDOR (13) + VENDOR (13) + VENDOR
(13) + NONE (0) total length : 256
Jan 02 18:26:44 [IKEv1 DEBUG]: IP = 192.168.0.2, processing SA payload
Jan 02 18:26:44 [IKEv1 DEBUG]: IP = 192.168.0.2, Oakley proposal is acceptable
Jan 02 18:26:44 [IKEv1 DEBUG]: IP = 192.168.0.2, processing VID payload
Jan 02 18:26:44 [IKEv1 DEBUG]: IP = 192.168.0.2, processing VID payload
Jan 02 18:26:44 [IKEv1 DEBUG]: IP = 192.168.0.2, Received Fragmentation VID
Jan 02 18:26:44 [IKEv1 DEBUG]: IP = 192.168.0.2, processing VID payload
Jan 02 18:26:44 [IKEv1 DEBUG]: IP = 192.168.0.2, Received NAT-Traversal ver 02 V
ΤD
Jan 02 18:26:44 [IKEv1 DEBUG]: IP = 192.168.0.2, processing IKE SA payload
Jan 02 18:26:44 [IKEv1 DEBUG]: IP = 192.168.0.2, IKE SA Proposal # 1, Transform
# 2 acceptable Matches global IKE entry # 2
Jan 02 18:26:44 [IKEv1 DEBUG]: IP = 192.168.0.2, constructing ISAKMP SA payload
Jan 02 18:26:44 [IKEv1 DEBUG]: IP = 192.168.0.2, constructing Fragmentation VID
+ extended capabilities payload
Jan 02 18:26:44 [IKEv1]: IP = 192.168.0.2, IKE_DECODE SENDING Message (msgid=0)
with payloads : HDR + SA (1) + VENDOR (13) + NONE (0) total length : 104
Jan 02 18:26:44 [IKEv1]: IP = 192.168.0.2, IKE_DECODE RECEIVED Message (msgid=0)
with payloads : HDR + KE (4) + NONCE (10) + NONE (0) total length : 184
Jan 02 18:26:44 [IKEv1 DEBUG]: IP = 192.168.0.2, processing ke payload
Jan 02 18:26:44 [IKEv1 DEBUG]: IP = 192.168.0.2, processing ISA_KE payload
Jan 02 18:26:44 [IKEv1 DEBUG]: IP = 192.168.0.2, processing nonce payload
Jan 02 18:26:44 [IKEv1 DEBUG]: IP = 192.168.0.2, constructing ke payload
Jan 02 18:26:44 [IKEv1 DEBUG]: IP = 192.168.0.2, constructing nonce payload
Jan 02 18:26:44 [IKEv1 DEBUG]: IP = 192.168.0.2, constructing Cisco Unity VID pa
yload
Jan 02 18:26:44 [IKEv1 DEBUG]: IP = 192.168.0.2, constructing xauth V6 VID paylo
```

```
Jan 02 18:26:44 [IKEv1 DEBUG]: IP = 192.168.0.2, Send IOS VID
Jan 02 18:26:44 [IKEv1 DEBUG]: IP = 192.168.0.2, Constructing ASA spoofing IOS V
endor ID payload (version: 1.0.0, capabilities: 20000001)
Jan 02 18:26:44 [IKEv1 DEBUG]: IP = 192.168.0.2, constructing VID payload
Jan 02 18:26:44 [IKEv1 DEBUG]: IP = 192.168.0.2, Send Altiga/Cisco VPN3000/Cisco
ASA GW VID
Jan 02 18:26:44 [IKEv1]: IP = 192.168.0.2, Connection landed on tunnel group Def
aultRAGroup
Jan 02 18:26:44 [IKEv1 DEBUG]: Group = DefaultRAGroup, IP = 192.168.0.2, Generat
ing keys for Responder...
Jan 02 18:26:44 [IKEv1]: IP = 192.168.0.2, IKE_DECODE SENDING Message (msgid=0)
with payloads : HDR + KE (4) + NONCE (10) + VENDOR (13) + VENDOR (13) + VENDOR (
13) + VENDOR (13) + NONE (0) total length : 256
Jan 02 18:26:44 [IKEv1]: IP = 192.168.0.2, IKE_DECODE RECEIVED Message (msgid=0)
with payloads : HDR + ID (5) + HASH (8) + NONE (0) total length : 60
Jan 02 18:26:44 [IKEv1 DEBUG]: Group = DefaultRAGroup, IP = 192.168.0.2, process
ing ID pavload
Jan 02 18:26:44 [IKEv1 DEBUG]: Group = DefaultRAGroup, IP = 192.168.0.2, process
ing hash payload
Jan 02 18:26:44 [IKEv1 DEBUG]: Group = DefaultRAGroup, IP = 192.168.0.2, Computi
ng hash for ISAKMP
Jan 02 18:26:44 [IKEv1]: IP = 192.168.0.2, Connection landed on tunnel_group Def
aultRAGroup
Jan 02 18:26:44 [IKEv1]: Group = DefaultRAGroup, IP = 192.168.0.2, Freeing previ
ously allocated memory for authorization-dn-attributes
Jan 02 18:26:44 [IKEv1 DEBUG]: Group = DefaultRAGroup, IP = 192.168.0.2, constru
cting ID payload
Jan 02 18:26:44 [IKEv1 DEBUG]: Group = DefaultRAGroup, IP = 192.168.0.2, constru
cting hash payload
Jan 02 18:26:44 [IKEv1 DEBUG]: Group = DefaultRAGroup, IP = 192.168.0.2, Computi
ng hash for ISAKMP
Jan 02 18:26:44 [IKEv1 DEBUG]: Group = DefaultRAGroup, IP = 192.168.0.2, constru
cting dpd vid payload
Jan 02 18:26:44 [IKEv1]: IP = 192.168.0.2, IKE_DECODE SENDING Message (msgid=0)
with payloads : HDR + ID (5) + HASH (8) + VENDOR (13) + NONE (0) total length :
80
!--- Phase 1 completed succesfully. Jan 02 18:26:44 [IKEv1]: Group = DefaultRAGroup, IP =
192.168.0.2, PHASE 1 COMPL
ETED
Jan 02 18:26:44 [IKEv1]: IP = 192.168.0.2, Keep-alive type for this connection:
None
Jan 02 18:26:44 [IKEv1]: IP = 192.168.0.2, Keep-alives configured on but peer do
es not support keep-alives (type = None)
Jan 02 18:26:44 [IKEv1 DEBUG]: Group = DefaultRAGroup, IP = 192.168.0.2, Startin
g P1 rekey timer: 21600 seconds.
Jan 02 18:26:44 [IKEv1]: IP = 192.168.0.2, IKE DECODE RECEIVED Message (msgid=e1
b84b0) with payloads : HDR + HASH (8) + SA (1) + NONCE (10) + ID (5) + ID (5) +
NONE (0) total length : 164
Jan 02 18:26:44 [IKEv1 DEBUG]: Group = DefaultRAGroup, IP = 192.168.0.2, process
ing hash payload
Jan 02 18:26:44 [IKEv1 DEBUG]: Group = DefaultRAGroup, IP = 192.168.0.2, process
ing SA payload
Jan 02 18:26:44 [IKEv1 DEBUG]: Group = DefaultRAGroup, IP = 192.168.0.2, process
ing nonce payload
Jan 02 18:26:44 [IKEv1 DEBUG]: Group = DefaultRAGroup, IP = 192.168.0.2, process
ing ID payload
Jan 02 18:26:44 [IKEv1]: Group = DefaultRAGroup, IP = 192.168.0.2, Received remo
te Proxy Host data in ID Payload: Address 192.168.0.2, Protocol 17, Port 1701
Jan 02 18:26:44 [IKEv1 DEBUG]: Group = DefaultRAGroup, IP = 192.168.0.2, process
ing ID payload
Jan 02 18:26:44 [IKEv1]: Group = DefaultRAGroup, IP = 192.168.0.2, Received loca
1 Proxy Host data in ID Payload: Address 172.16.1.1, Protocol 17, Port 1701
```

ad

!--- PIX identifies the L2TP/IPsec session. Jan 02 18:26:44 [IKEv1]: Group = DefaultRAGroup, IP = 192.168.0.2, **L2TP/IPSec se** ssion detected. Jan 02 18:26:44 [IKEv1]: Group = DefaultRAGroup, IP = 192.168.0.2, QM IsRekeyed old sa not found by addr Jan 02 18:26:44 [IKEv1]: Group = DefaultRAGroup, IP = 192.168.0.2, IKE Remote Pe er configured for crypto map: outside\_dyn\_map Jan 02 18:26:44 [IKEv1 DEBUG]: Group = DefaultRAGroup, IP = 192.168.0.2, process ing IPSec SA payload Jan 02 18:26:44 [IKEv1 DEBUG]: Group = DefaultRAGroup, IP = 192.168.0.2, IPSec S A Proposal # 1, Transform # 1 acceptable Matches global IPSec SA entry # 20 Jan 02 18:26:44 [IKEv1]: Group = DefaultRAGroup, IP = 192.168.0.2, IKE: requesti ng SPI! Jan 02 18:26:44 [IKEv1 DEBUG]: Group = DefaultRAGroup, IP = 192.168.0.2, IKE got SPI from key engine: SPI = 0xce9f6e19 !--- Constructs Quick mode in Phase 2. Jan 02 18:26:44 [IKEv1 DEBUG]: Group = DefaultRAGroup, IP = 192.168.0.2, **oakley** constucting quick mode Jan 02 18:26:44 [IKEv1 DEBUG]: Group = DefaultRAGroup, IP = 192.168.0.2, constru cting blank hash payload Jan 02 18:26:44 [IKEv1 DEBUG]: Group = DefaultRAGroup, IP = 192.168.0.2, constru cting IPSec SA payload Jan 02 18:26:44 [IKEv1 DEBUG]: Group = DefaultRAGroup, IP = 192.168.0.2, constru cting IPSec nonce payload Jan 02 18:26:44 [IKEv1 DEBUG]: Group = DefaultRAGroup, IP = 192.168.0.2, constru cting proxy ID Jan 02 18:26:44 [IKEv1 DEBUG]: Group = DefaultRAGroup, IP = 192.168.0.2, Transmi tting Proxy Id: Remote host: 192.168.0.2 Protocol 17 Port 1701 Local host: 172.16.1.1 Protocol 17 Port 1701 Jan 02 18:26:44 [IKEv1 DEBUG]: Group = DefaultRAGroup, IP = 192.168.0.2, constru cting qm hash payload Jan 02 18:26:44 [IKEv1]: IP = 192.168.0.2, IKE\_DECODE SENDING Message (msgid=elb 84b0) with payloads : HDR + HASH (8) + SA (1) + NONCE (10) + ID (5) + ID (5) + N ONE (0) total length : 144 Jan 02 18:26:44 [IKEv1]: IP = 192.168.0.2, IKE\_DECODE RECEIVED Message (msgid=e1 b84b0) with payloads : HDR + HASH (8) + NONE (0) total length : 48 Jan 02 18:26:44 [IKEv1 DEBUG]: Group = DefaultRAGroup, IP = 192.168.0.2, process ing hash payload Jan 02 18:26:44 [IKEv1 DEBUG]: Group = DefaultRAGroup, IP = 192.168.0.2, loading all IPSEC SAs Jan 02 18:26:44 [IKEv1 DEBUG]: Group = DefaultRAGroup, IP = 192.168.0.2, Generat ing Ouick Mode Kev! Jan 02 18:26:44 [IKEv1 DEBUG]: Group = DefaultRAGroup, IP = 192.168.0.2, Generat ing Quick Mode Key! Jan 02 18:26:44 [IKEv1]: Group = DefaultRAGroup, IP = 192.168.0.2, Security nego tiation complete for User () Responder, Inbound SPI = 0xce9f6e19, Outbound SPI = 0xd08f711bJan 02 18:26:44 [IKEv1 DEBUG]: Group = DefaultRAGroup, IP = 192.168.0.2, IKE got a KEY\_ADD msg for SA: SPI = 0xd08f711b Jan 02 18:26:44 [IKEv1 DEBUG]: Group = DefaultRAGroup, IP = 192.168.0.2, Pitcher : received KEY\_UPDATE, spi 0xce9f6e19 Jan 02 18:26:44 [IKEv1 DEBUG]: Group = DefaultRAGroup, IP = 192.168.0.2, Startin g P2 rekey timer: 3059 seconds.

!--- Phase 2 completes succesfully. Jan 02 18:26:44 [IKEv1]: Group = DefaultRAGroup, IP =
192.168.0.2, PHASE 2 COMPL ETED (msgid=0e1b84b0) Jan 02 18:26:44 [IKEv1]: IKEQM\_Active() Add
L2TP classification rules: ip <192.1 68.0.2> mask <0xFFFFFFF> port <1701> PIX#debug crypto
ipsec 7
pixfirewall# IPSEC: Deleted inbound decrypt rule, SPI 0x71933D09
Rule ID: 0x028D78D8
IPSEC: Deleted inbound permit rule, SPI 0x71933D09

Rule ID: 0x02831838 IPSEC: Deleted inbound tunnel flow rule, SPI 0x71933D09 Rule ID: 0x029134D8 IPSEC: Deleted inbound VPN context, SPI 0x71933D09 VPN handle: 0x0048B284 IPSEC: Deleted outbound encrypt rule, SPI 0xAF4DA5FA Rule ID: 0x028DAC90 IPSEC: Deleted outbound permit rule, SPI 0xAF4DA5FA Rule ID: 0x02912AF8 IPSEC: Deleted outbound VPN context, SPI 0xAF4DA5FA VPN handle: 0x0048468C IPSEC: New embryonic SA created @ 0x01BFCF80, SCB: 0x01C262D0, Direction: inbound SPI : 0x45C3306F Session ID: 0x000000C VPIF num : 0x0000001 Tunnel type: ra Protocol : esp Lifetime : 240 seconds IPSEC: New embryonic SA created @ 0x0283A3A8, SCB: 0x028D1B38, Direction: outbound SPI : 0x370E8DD1 Session ID: 0x000000C VPIF num : 0x0000001 Tunnel type: ra Protocol : esp Lifetime : 240 seconds IPSEC: Completed host OBSA update, SPI 0x370E8DD1 IPSEC: Creating outbound VPN context, SPI 0x370E8DD1 Flags: 0x0000205 SA : 0x0283A3A8 SPI : 0x370E8DD1 MTU : 1500 bytes VCID : 0x0000000 Peer : 0x0000000 SCB : 0x028D1B38 Channel: 0x01693F08 IPSEC: Completed outbound VPN context, SPI 0x370E8DD1 VPN handle: 0x0048C164 IPSEC: New outbound encrypt rule, SPI 0x370E8DD1 Src addr: 172.16.1.1 Src mask: 255.255.255.255 Dst addr: 192.168.0.2 Dst mask: 255.255.255.255 Src ports Upper: 1701 Lower: 1701 Op : equal Dst ports Upper: 1701 Lower: 1701 Op : equal Protocol: 17 Use protocol: true SPI: 0x0000000 Use SPI: false IPSEC: Completed outbound encrypt rule, SPI 0x370E8DD1 Rule ID: 0x02826540 IPSEC: New outbound permit rule, SPI 0x370E8DD1 Src addr: 172.16.1.1 Src mask: 255.255.255.255 Dst addr: 192.168.0.2

Dst mask: 255.255.255.255 Src ports Upper: 0 Lower: 0 Op : ignore Dst ports Upper: 0 Lower: 0 Op : ignore Protocol: 50 Use protocol: true SPI: 0x370E8DD1 Use SPI: true IPSEC: Completed outbound permit rule, SPI 0x370E8DD1 Rule ID: 0x028D78D8 IPSEC: Completed host IBSA update, SPI 0x45C3306F IPSEC: Creating inbound VPN context, SPI 0x45C3306F Flags: 0x00000206 SA : 0x01BFCF80 SPI : 0x45C3306F MTU : 0 bytes VCID : 0x0000000 Peer : 0x0048C164 SCB : 0x01C262D0 Channel: 0x01693F08 IPSEC: Completed inbound VPN context, SPI 0x45C3306F VPN handle: 0x0049107C IPSEC: Updating outbound VPN context 0x0048C164, SPI 0x370E8DD1 Flags: 0x00000205 SA : 0x0283A3A8 SPI : 0x370E8DD1 MTU : 1500 bytes VCID : 0x0000000 Peer : 0x0049107C SCB : 0x028D1B38 Channel: 0x01693F08 IPSEC: Completed outbound VPN context, SPI 0x370E8DD1 VPN handle: 0x0048C164 IPSEC: Completed outbound inner rule, SPI 0x370E8DD1 Rule ID: 0x02826540 IPSEC: Completed outbound outer SPD rule, SPI 0x370E8DD1 Rule ID: 0x028D78D8 IPSEC: New inbound tunnel flow rule, SPI 0x45C3306F Src addr: 192.168.0.2 Src mask: 255.255.255.255 Dst addr: 172.16.1.1 Dst mask: 255.255.255.255 Src ports Upper: 1701 Lower: 1701 Op : equal Dst ports Upper: 1701 Lower: 1701 Op : equal Protocol: 17 Use protocol: true SPI: 0x0000000 Use SPI: false IPSEC: Completed inbound tunnel flow rule, SPI 0x45C3306F Rule ID: 0x02831838 IPSEC: New inbound decrypt rule, SPI 0x45C3306F Src addr: 192.168.0.2 Src mask: 255.255.255.255

Dst addr: 172.16.1.1 Dst mask: 255.255.255.255 Src ports Upper: 0 Lower: 0 Op : ignore Dst ports Upper: 0 Lower: 0 Op : ignore Protocol: 50 Use protocol: true SPI: 0x45C3306F Use SPI: true IPSEC: Completed inbound decrypt rule, SPI 0x45C3306F Rule ID: 0x028DAC90 IPSEC: New inbound permit rule, SPI 0x45C3306F Src addr: 192.168.0.2 Src mask: 255.255.255.255 Dst addr: 172.16.1.1 Dst mask: 255.255.255.255 Src ports Upper: 0 Lower: 0 Op : ignore Dst ports Upper: 0 Lower: 0 Op : ignore Protocol: 50 Use protocol: true SPI: 0x45C3306F Use SPI: true IPSEC: Completed inbound permit rule, SPI 0x45C3306F Rule ID: 0x02912E50 Troubleshooting con ASDM

Usted puede utilizar el ASDM para habilitar la registración y ver los registros.

- 1. Elija Configuration > Properties > Logging > Logging Setup, select Enable Logging y haga clic en Aplicar para habilitar el registro.
- 2. Elija Monitoring > Log Buffer > On Logging Level, seleccione Búfer de Registro, y haga clic en Ver para ver los registros.

#### Problema: Desconexiones frecuentes

#### Tiempo de espera de sesión/inactividad

Si el tiempo de espera inactivo se establece en 30 minutos (predeterminado), significa que descarta el túnel después de que no pase tráfico por él durante 30 minutos. El cliente VPN se desconecta después de 30 minutos independientemente de la configuración del tiempo de espera inactivo y encuentra el mensaje de error PEER\_DELETE-IKE\_DELETE\_UNSPECIFIED.

Configure idle timeout y session timeout como none para que el túnel esté siempre activop y nunca se caiga.

Ingrese el comando vpn-idle-timeout en el modo de configuración de política de grupo o en el

modo de configuración de nombre de usuario para configurar el período de tiempo de espera del usuario:

```
hostname(config)#group-policy DfltGrpPolicy attributes
hostname(config-group-policy)#vpn-idle-timeout none
```

Configure una cantidad máxima de tiempo para las conexiones VPN con el comando vpn-sessiontimeout en el modo de configuración de política de grupo o en el modo de configuración de nombre de usuario:

hostname(config)#group-policy DfltGrpPolicy attributes hostname(config-group-policy)#vpn-session-timeout none

#### Troubleshooting Windows Vista

#### Usuario simultáneo

Windows Vista L2TP/IPsec introdujo algunos cambios de la arquitectura que prohibieron a más de un usuario simultáneo de la conexión con un PIX/ASA del centro distribuidor. Este comportamiento no ocurre en Windows 2K/XP. Cisco ha implementado una solución alternativa para este cambio a partir de la versión 7.2(3) y superior.

#### No se Puede Conectar el Equipo Vista

Si el ordenador de Windows Vista no se puede conectar con el servidor L2TP, verifique que haya configurado SOLAMENTE mschap-v2 bajo PPP-atributo en el DefaultRAGroup.

## Información Relacionada

- Soluciones a los Problemas más frecuentes de IPSec VPN L2L y de Acceso Remoto
- Dispositivos de seguridad Cisco PIX de la serie 500
- <u>Cisco ASA 5500 Series Adaptive Security Appliances</u>
- Soporte de Productos del Software Cisco PIX Firewall
- Referencias de Comandos de Cisco Secure PIX Firewall
- <u>Página de soporte de RADIUS</u>
- Página de Soporte de IPSec Negotiation/IKE Protocols
- <u>Solicitudes de Comentarios (RFC)</u>
- Layer Two Tunnel Protocol (L2TP)
- Soporte Técnico y Documentación Cisco Systems